## Export IFC file from Archicad

On this page, we will explain how to export an IFC file from Archicad for use in the SURAP webtool.

Note: For this demonstration, we will be using Archicad 27. However, the guidance provided should remain applicable to all versions of Archicad that support exporting IFC 4 files.

To Export IFC File from Archicad:

- 1. Download the IFC Export Settings Template file by clicking on this Link .
- 2. Open Archicad and load the project you want to use.
- 3. Navigate to File > Interoperability > IFC > IFC Translators.

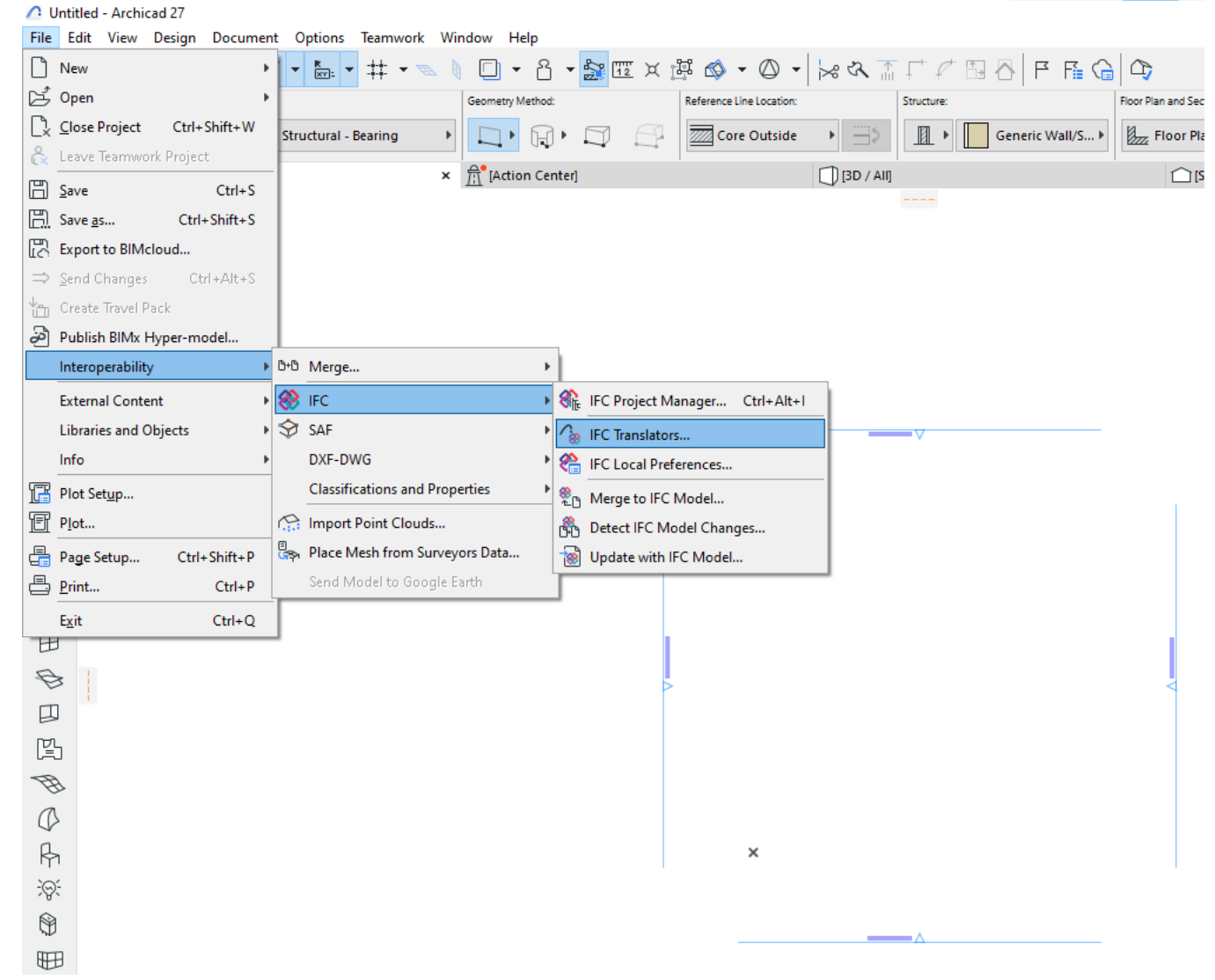

- 4. Click the **Import** button at the bottom, and select the file you downloaded in the first step.
- 5. Select **SURAP Webtool** from the Translators export list, then click **Import**.

| Import IFC Translators                                | ?      | Х          |  |  |  |  |  |  |
|-------------------------------------------------------|--------|------------|--|--|--|--|--|--|
| Source file: ArchicadSURAPWebtoolifcExportSetting.tpl |        |            |  |  |  |  |  |  |
| All IFC Schema                                        |        | ~          |  |  |  |  |  |  |
| Q Search IFC Translators                              |        |            |  |  |  |  |  |  |
| Name                                                  |        |            |  |  |  |  |  |  |
| Translators for Import                                |        | ^          |  |  |  |  |  |  |
| Trimble nova Import Translators for Export            |        |            |  |  |  |  |  |  |
|                                                       |        | $\bigcirc$ |  |  |  |  |  |  |
|                                                       |        |            |  |  |  |  |  |  |
|                                                       |        |            |  |  |  |  |  |  |
|                                                       |        |            |  |  |  |  |  |  |
|                                                       |        |            |  |  |  |  |  |  |
|                                                       |        |            |  |  |  |  |  |  |
|                                                       |        |            |  |  |  |  |  |  |
|                                                       |        |            |  |  |  |  |  |  |
|                                                       |        |            |  |  |  |  |  |  |
|                                                       |        | ~          |  |  |  |  |  |  |
| Selected Translators: 1                               |        |            |  |  |  |  |  |  |
| Cancel                                                | Import |            |  |  |  |  |  |  |

6. You will now see **SURAP Webtool Translator** in the export list. Click **OK**.

## IFC Translators

| All IFC Schema                         | ~      | · ] | Name of Translator for Export:     |                 |        |     |
|----------------------------------------|--------|-----|------------------------------------|-----------------|--------|-----|
| Q Search IFC Translators               |        | 1   | SURAP Webtool                      |                 |        |     |
| Name                                   |        | _   | Description:                       |                 |        |     |
| ▼ Translators for Import               | - ^    |     | Für die Modellübergabe an Surap.   |                 |        |     |
| AECOsim Building Designer Import       |        |     |                                    |                 |        |     |
| Allplan Engineering Import             |        |     |                                    |                 |        |     |
| DDScad MEP Import                      |        |     |                                    |                 |        |     |
| Exact Geometry Import                  |        |     |                                    |                 |        |     |
| General Import                         |        |     | ▼ SETTINGS                         |                 |        |     |
| Modeling Applications Import           |        |     | IFC Schema:                        | IFC4            |        | ~   |
| Revit MEP Import                       |        |     | Madal Marca Definitions            | Deference Mieur |        |     |
| Revit Structure Import                 |        |     | Model view Definition:             | Reference view  |        | ~   |
| Scia Engineer Import                   |        |     | Name of Custom MVD:                |                 |        |     |
| Structural Analysis Model Import       |        |     |                                    |                 |        |     |
| Tekla Structures Import                |        |     | Conversion Presets:                |                 |        |     |
| Trimble nova Import                    |        |     | Madal Filtar                       |                 |        |     |
| Translators for Export                 |        |     |                                    |                 |        |     |
| AECOsim Building Designer Export       |        |     | Alle 3D Elemente ohne Offnunge     | en              |        | ~   |
| Allplan Engineering Export             |        |     | Type Mapping:                      |                 |        |     |
| BIM4You Export                         |        |     | Archicad 27 JEC4 Klassifizierung 1 | für den Export  |        | ~   |
| CostX Export                           |        |     | Architad 27 il C4 klassifizierang  | ar actrexport   |        | · · |
| DDScad MEP Export                      |        |     | Geometry Conversion:               |                 |        |     |
|                                        |        |     | IFC4 Reference View                |                 |        | ~   |
| General Parametric Export              |        |     |                                    |                 |        |     |
| IFC4 Design Transfer View-based Export |        |     | Property Mapping:                  |                 |        |     |
| IFC4 Reference View-based Export       |        |     | IFC4 (Eigenschaften)               |                 |        | ~   |
| iTWO (5D) Export                       |        |     | Data Conversion:                   |                 |        |     |
| Revit Export for Reference Model       |        |     |                                    |                 |        |     |
| Revit MEP Export                       |        |     | SURAP Webtool Data                 |                 |        | ~   |
| Revit Structure Export                 |        |     | Unit Conversion:                   |                 |        |     |
| Scia Engineer Export                   |        |     | Metrisch (m) (EUR)                 |                 |        | ~   |
| SURAP Webtool                          |        |     |                                    |                 |        |     |
| Tekla Structures Export                |        |     |                                    |                 |        |     |
| Trimble nova Export                    | -      |     |                                    |                 |        |     |
| New Delete Set Preview                 | →<br>→ |     |                                    |                 | Cancel | ОК  |

## 7. Go to **File** $\rightarrow$ **Save** as

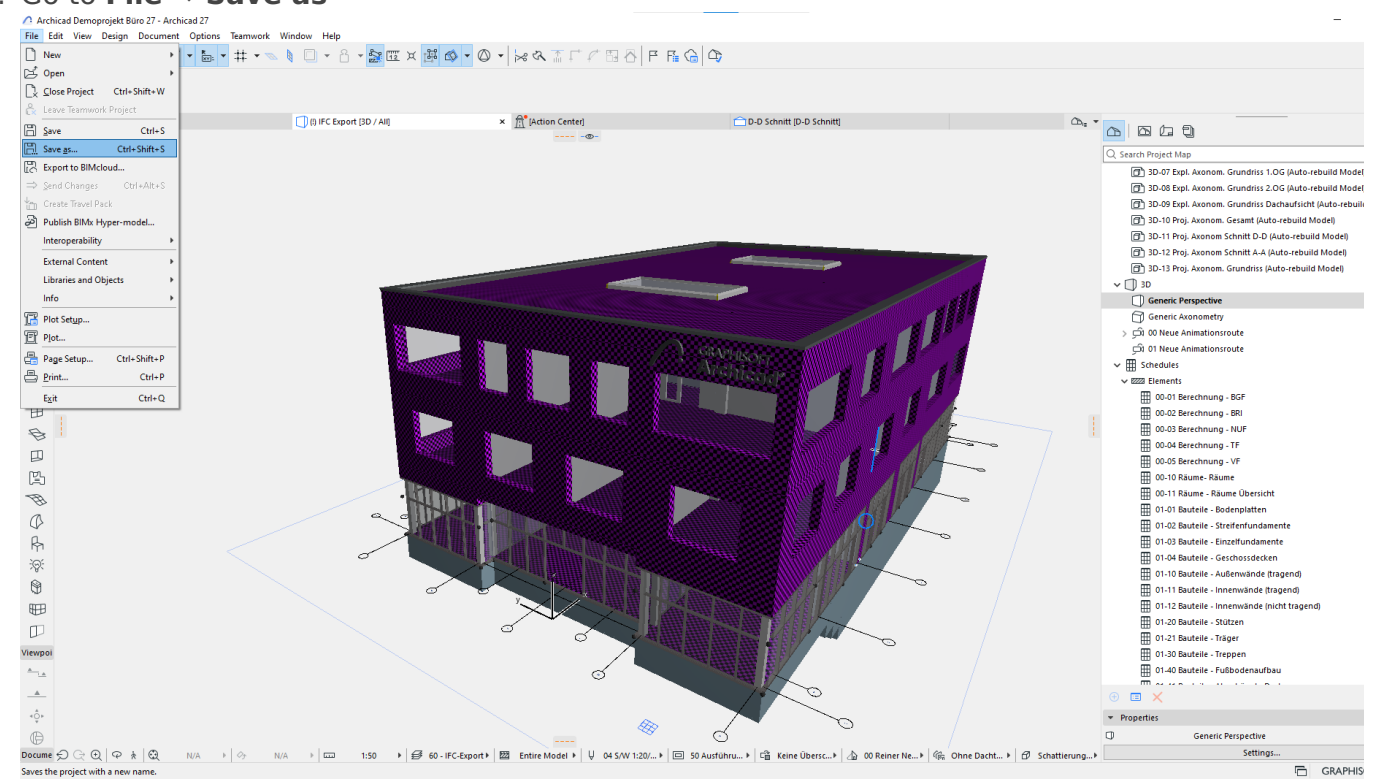

?

8. Select Save as type to be IFC files(\*.ifc) and Translator to Surap Webtool.

| 🛆 Save Plan X |                                                                                   |                                                                                                  |                                                               |                               |  |  |  |  |
|---------------|-----------------------------------------------------------------------------------|--------------------------------------------------------------------------------------------------|---------------------------------------------------------------|-------------------------------|--|--|--|--|
| Save in:      | e in: 📙 Testing files 🛛 🗸 🌀 🤣 📂 🖽 🗸                                               |                                                                                                  |                                                               |                               |  |  |  |  |
| Quick access  | dell                                                                              | Date modified<br>3/7/2024 1:09 PM<br>12/4/2023 7:20 AM<br>2/20/2024 3:04 AM<br>4/21/2024 4:16 PM | Type<br>File folder<br>File folder<br>File folder<br>IFC File | 2,716 K                       |  |  |  |  |
| Libraries     | rap.ifc                                                                           | 2/20/2024 2:45 AM<br>11/2/2021 12:23 AM<br>11/2/2021 12:23 AM                                    | IFC File<br>IFC File<br>IFC File                              | 11,571 K<br>880 K<br>880 K    |  |  |  |  |
| This PC       | te (2000 kg per m<br>«                                                            | 3/23/2022 2:24 PM<br>3/24/2022 4:36 PM                                                           | IFC File<br>IFC File                                          | 8 k<br>13 k <sup>∨</sup><br>> |  |  |  |  |
| Network       | Export:     Visible elements (on all stories)       Translator:     SURAP Webtool |                                                                                                  |                                                               |                               |  |  |  |  |
| Network .     | File name:<br>Save as type:                                                       | Untitled.ifc<br>FC Files (*.ifc)                                                                 | ~                                                             | Save<br>Cancel                |  |  |  |  |

## 9. Press Save.

Revision #4

Created 22 August 2024 07:16:38 by Salah Aldeen Ayoubi Updated 7 November 2024 14:50:24 by Salah Aldeen Ayoubi